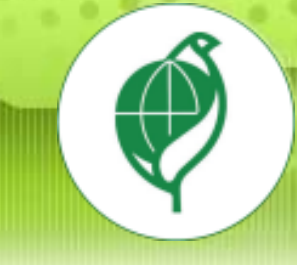

# 機關記事系統操作說明

# ERI環資國際有限公司

年

0

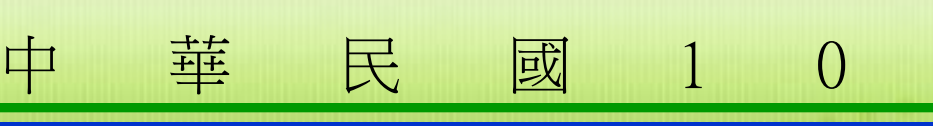

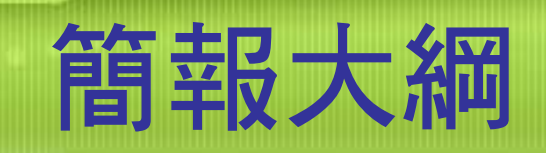

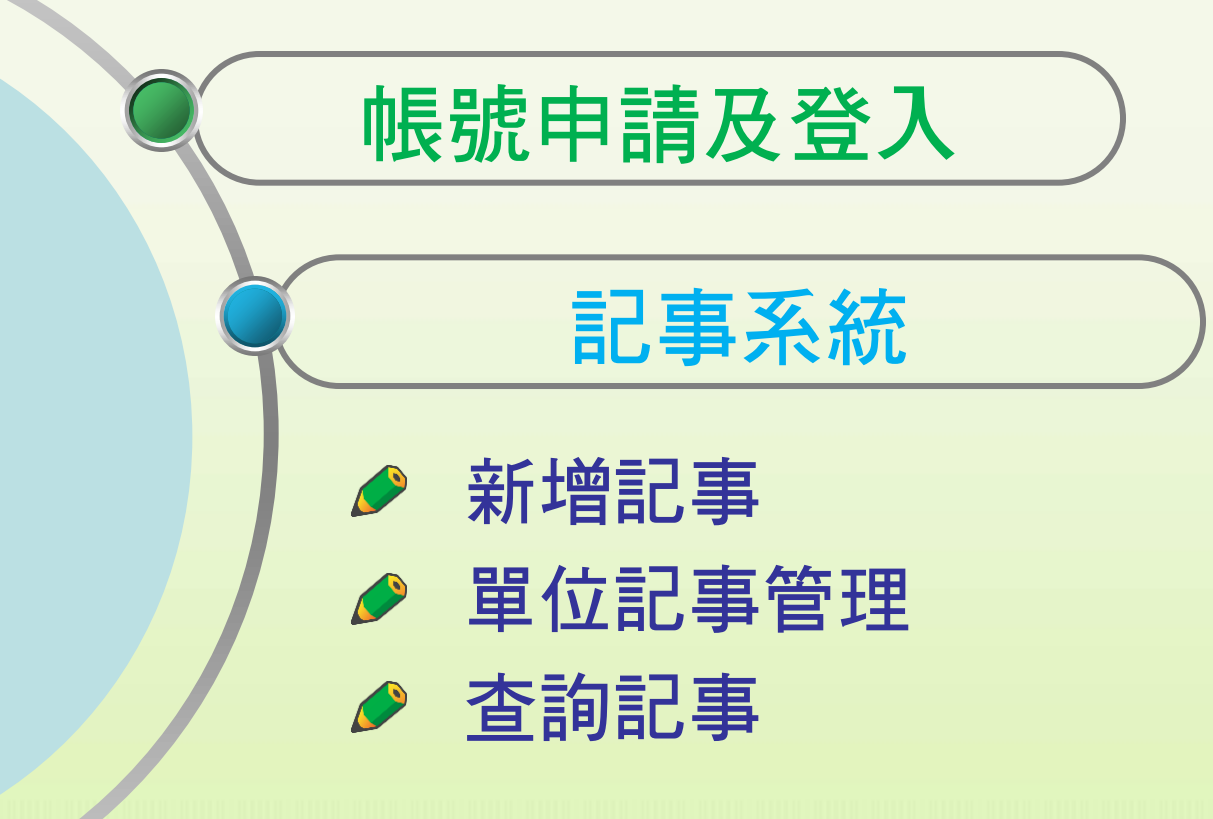

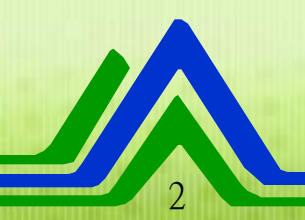

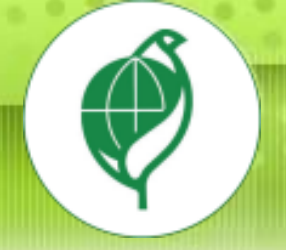

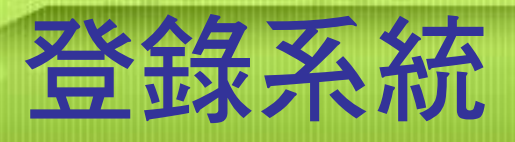

### 系統首頁

#### http://greenliving.epa.gov.tw/GreenLife/

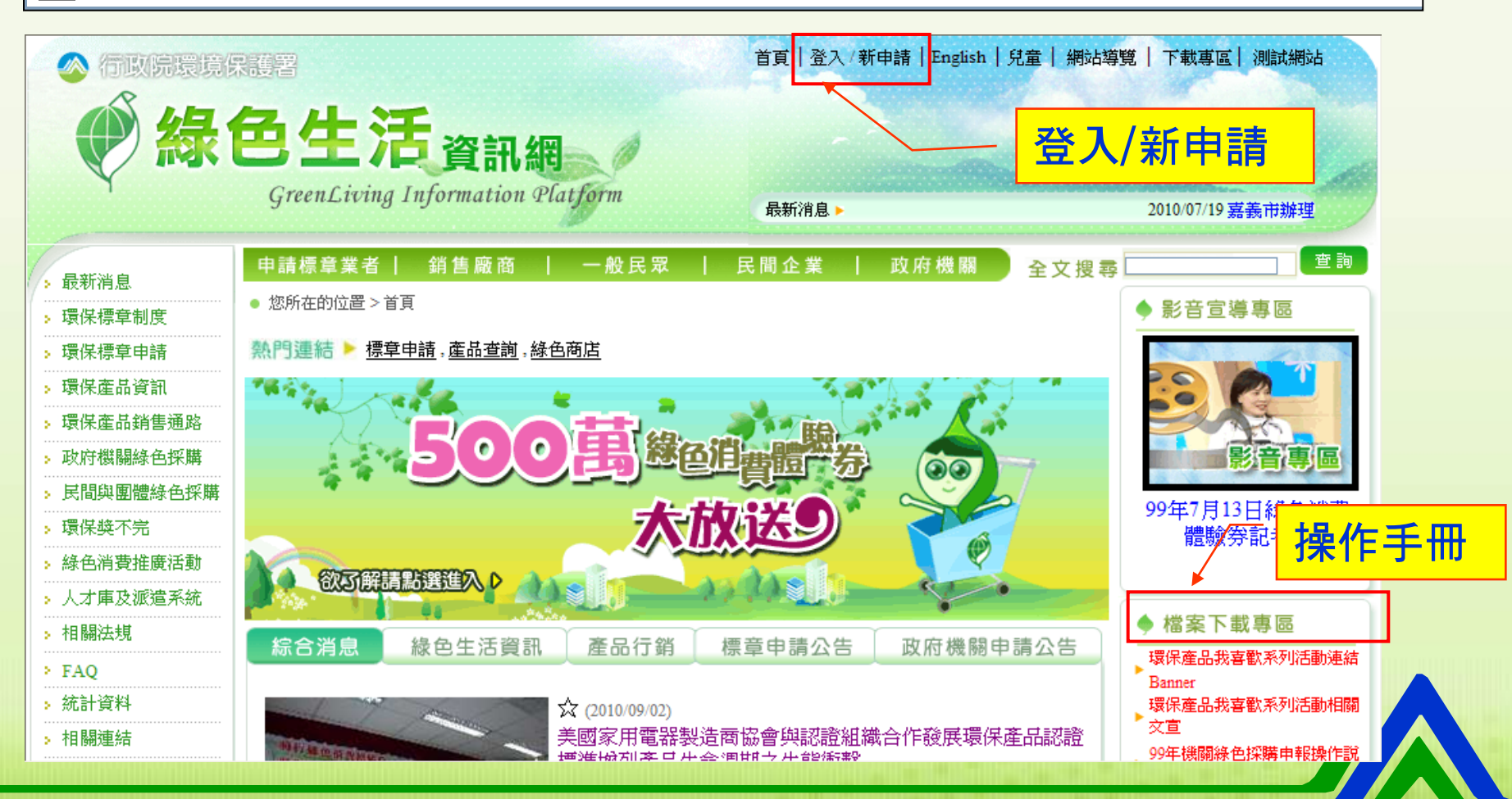

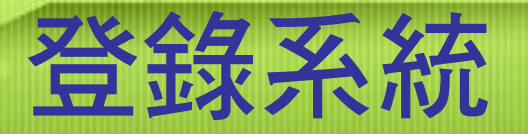

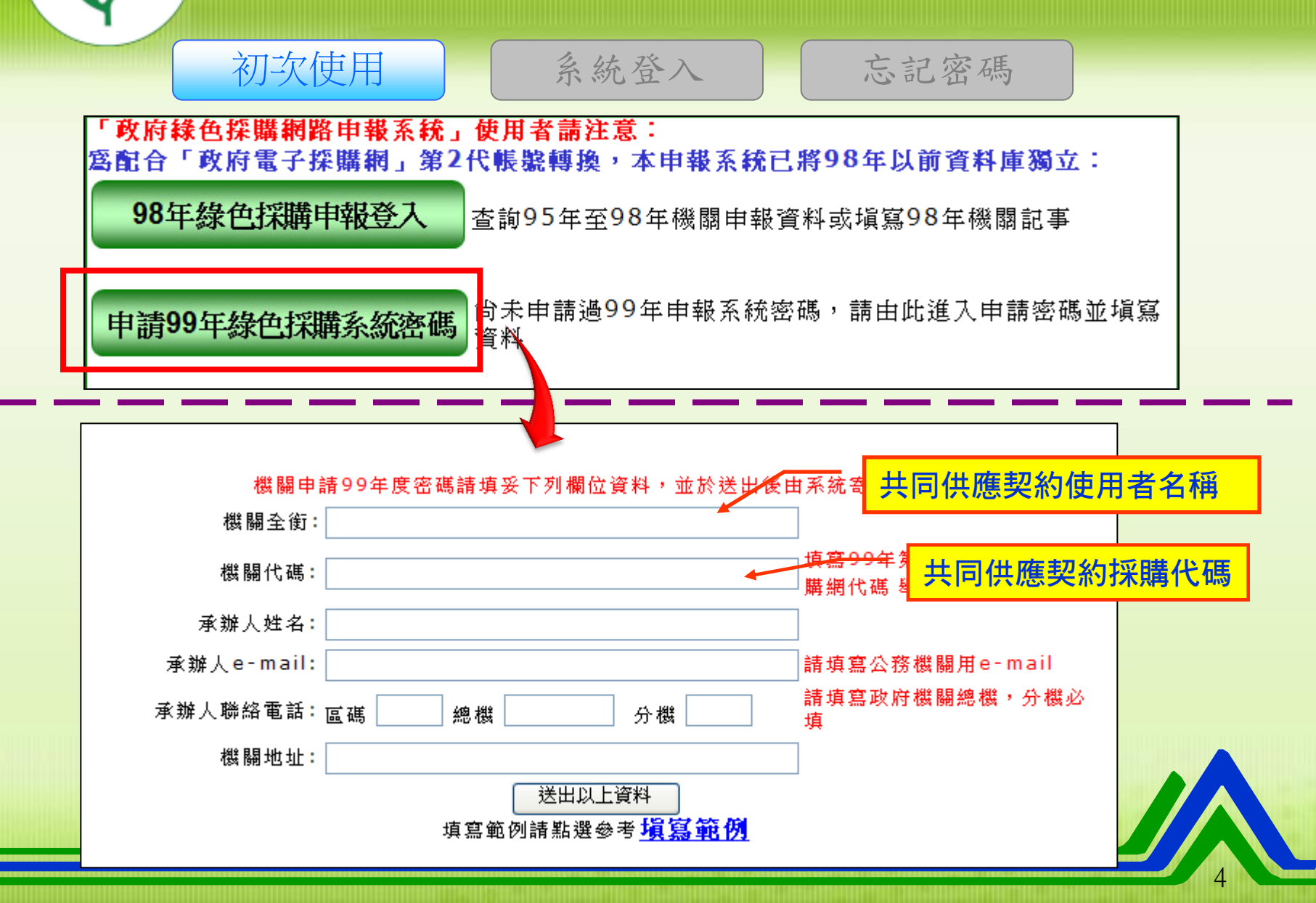

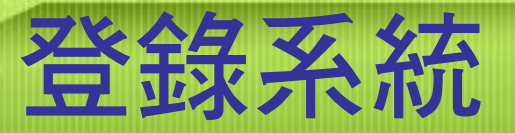

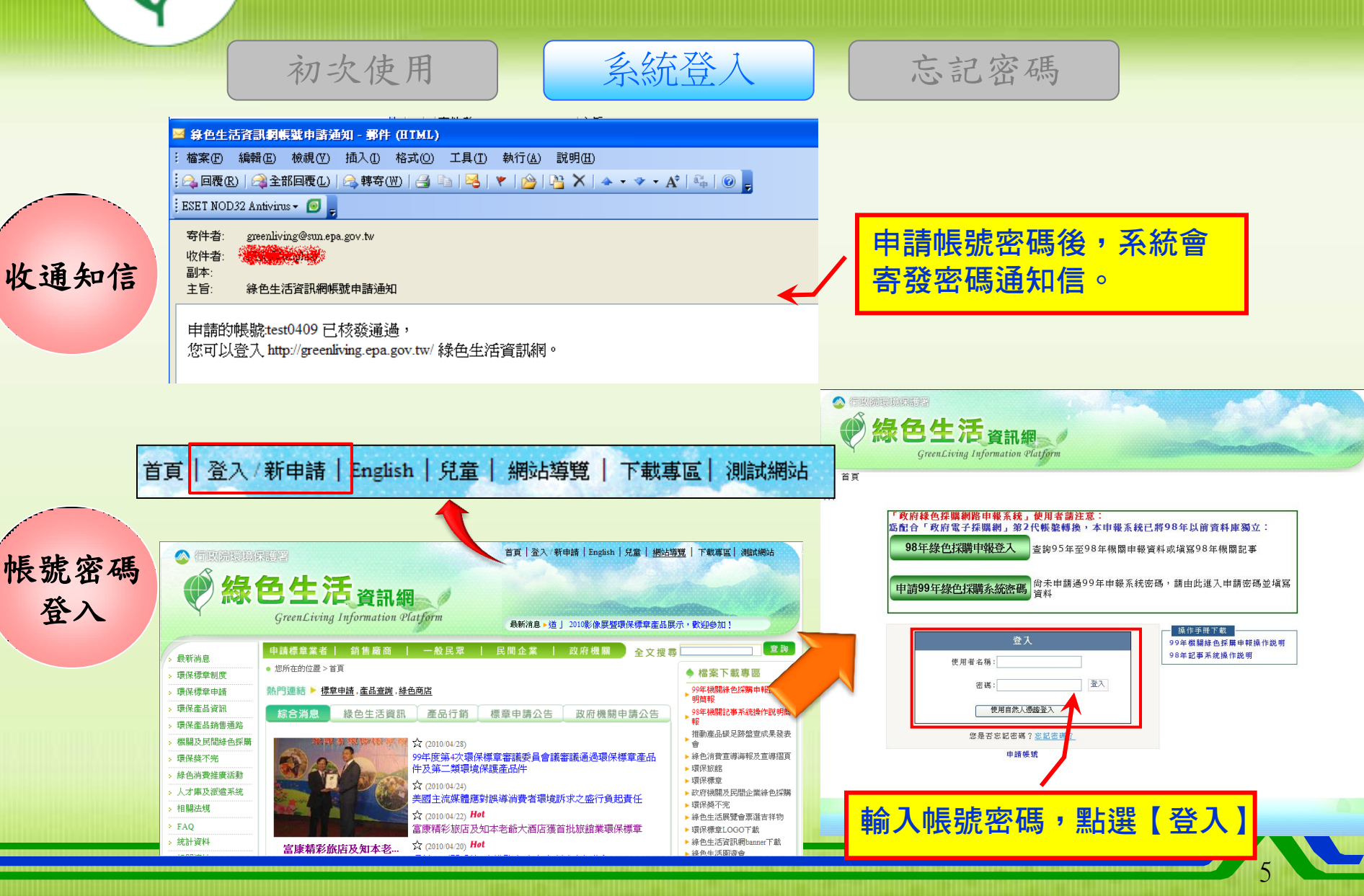

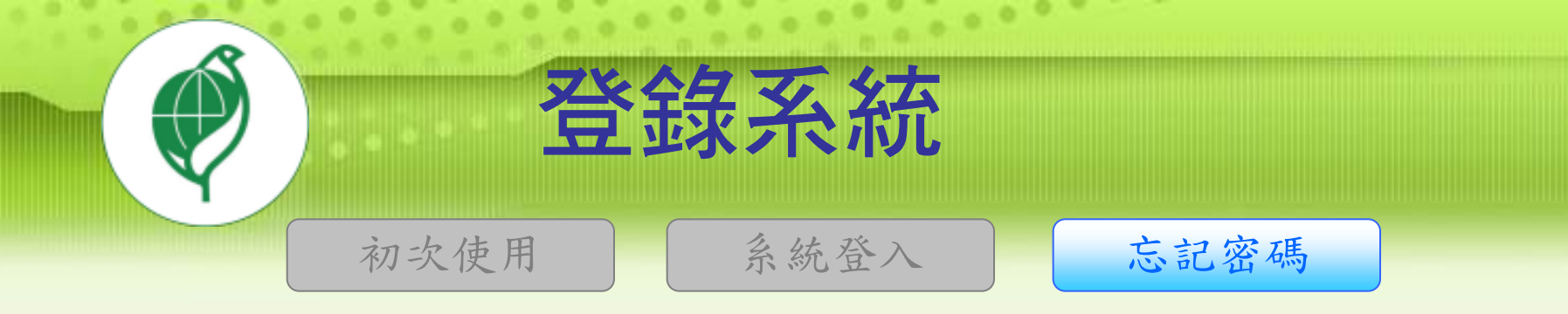

|                                                                                       | 登入          |                                        |                                                       |
|---------------------------------------------------------------------------------------|-------------|----------------------------------------|-------------------------------------------------------|
|                                                                                       | 使用者名稱:      |                                        |                                                       |
|                                                                                       | 密碼:         | 登入                                     |                                                       |
|                                                                                       | 使用自然人憑證     | 澄入                                     |                                                       |
|                                                                                       | 您是否忘記密碼 ? 這 | <u>;記密碼?</u>                           |                                                       |
| 您是否忘記密                                                                                |             | 您是否                                    | 忘記密碼?                                                 |
| 本功能將曾致这 咨碼 主意下列<br>您的帳號:<br>請輸入下方驗證碼:<br><b>7                                    </b> |             | 新密碼已發送至您的電子郵<br>若此電子郵件信箱<br>請向您的上級單位「彳 | 件信箱(souts@eri.com.tw)<br>不是您的電子郵件信箱<br>f政院(3-0)」,尋求協助 |
|                                                                                       |             |                                        |                                                       |

D

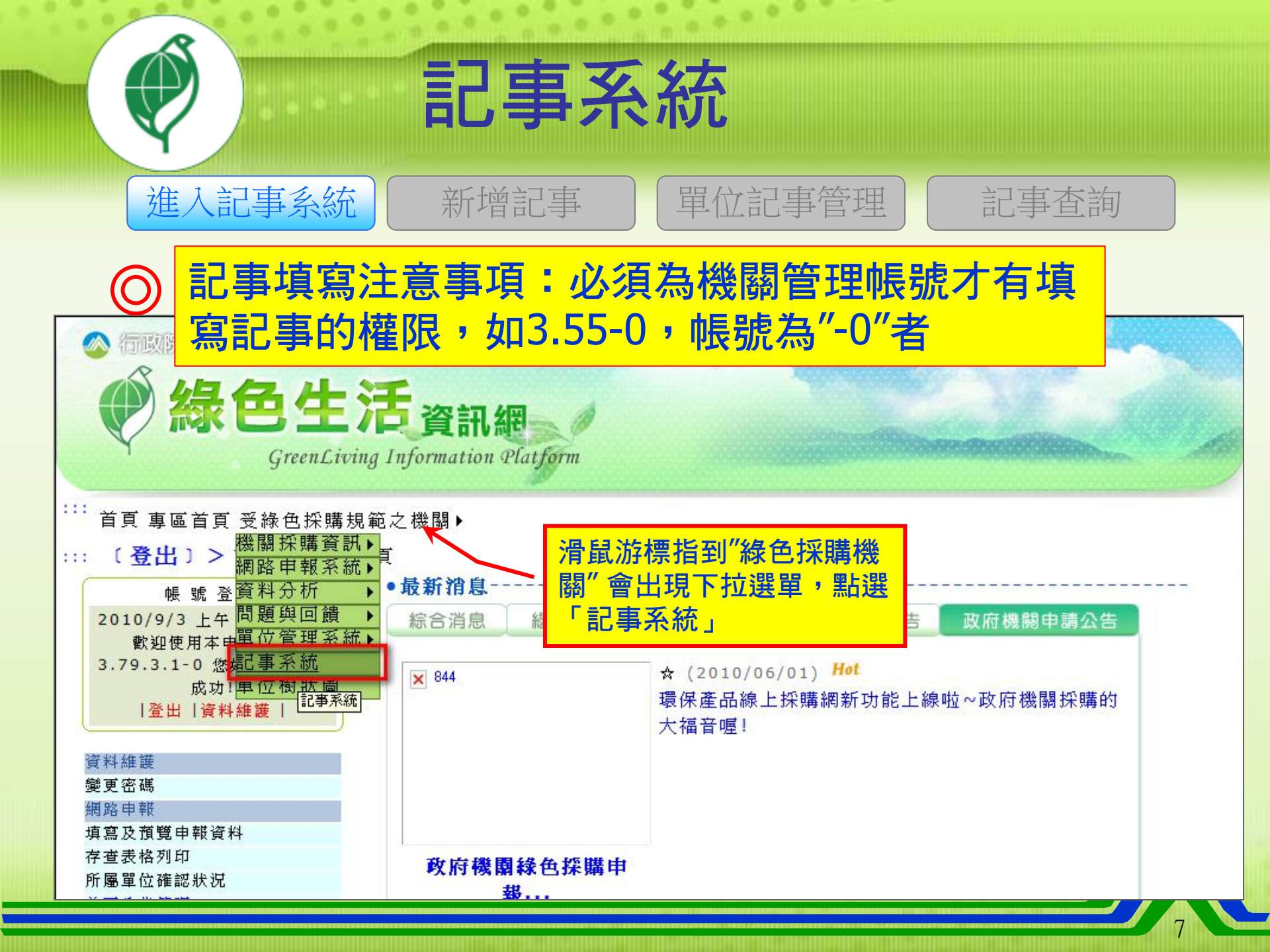

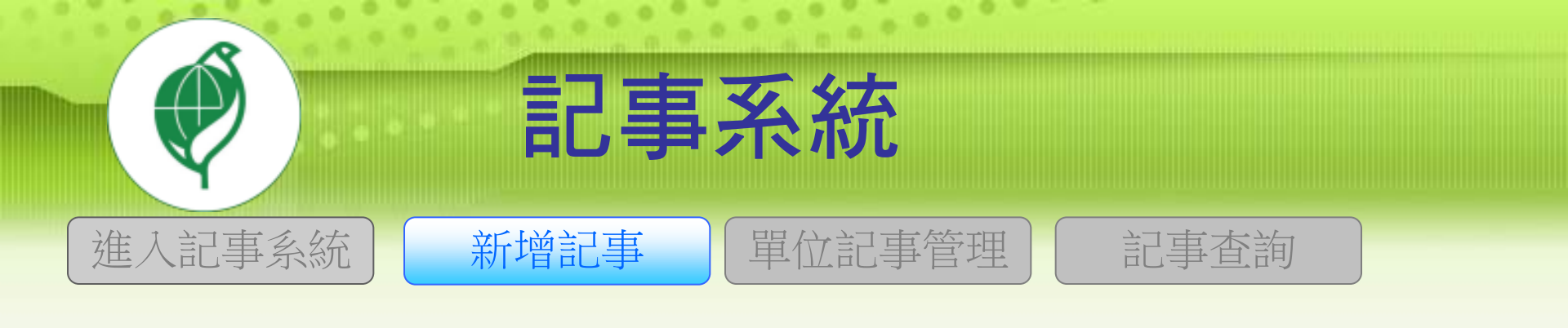

#### ::: (登出)>記事系統 > 記事系統 > 單位記事管理

單位記事管理 帳號:【eri】

|        | ─ 記事系統控制項目 ── |       | - 新増記事 -                                                             |                       |  |  |  |  |
|--------|---------------|-------|----------------------------------------------------------------------|-----------------------|--|--|--|--|
| ▶ 新増記事 |               |       | 標題:                                                                  |                       |  |  |  |  |
|        | ▶ 單位記事管理      |       | 主辦單位:                                                                | 新增主辦單位 筆數:0<br>:      |  |  |  |  |
|        | ▶ 記事查詢        |       | 經環保署及各環保局討論後指示,將"插入"按鈕文字修正為"確認"<br>說明:本次事件活動主辦單位(如:XX市環境保護局、XXX有限公司) |                       |  |  |  |  |
|        | 點選"新增記事       | "     |                                                                      | 查詢 屬性名稱:   查詢 大項代碼:   |  |  |  |  |
|        | 報評核項目說明       | 記事屬性: | <b>查詢</b> 項目代碼: 項目名稱:                                                |                       |  |  |  |  |
|        |               |       |                                                                      | <b>查詢</b> 細項代碼: 細項名稱: |  |  |  |  |

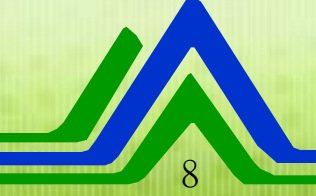

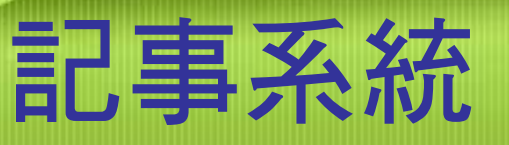

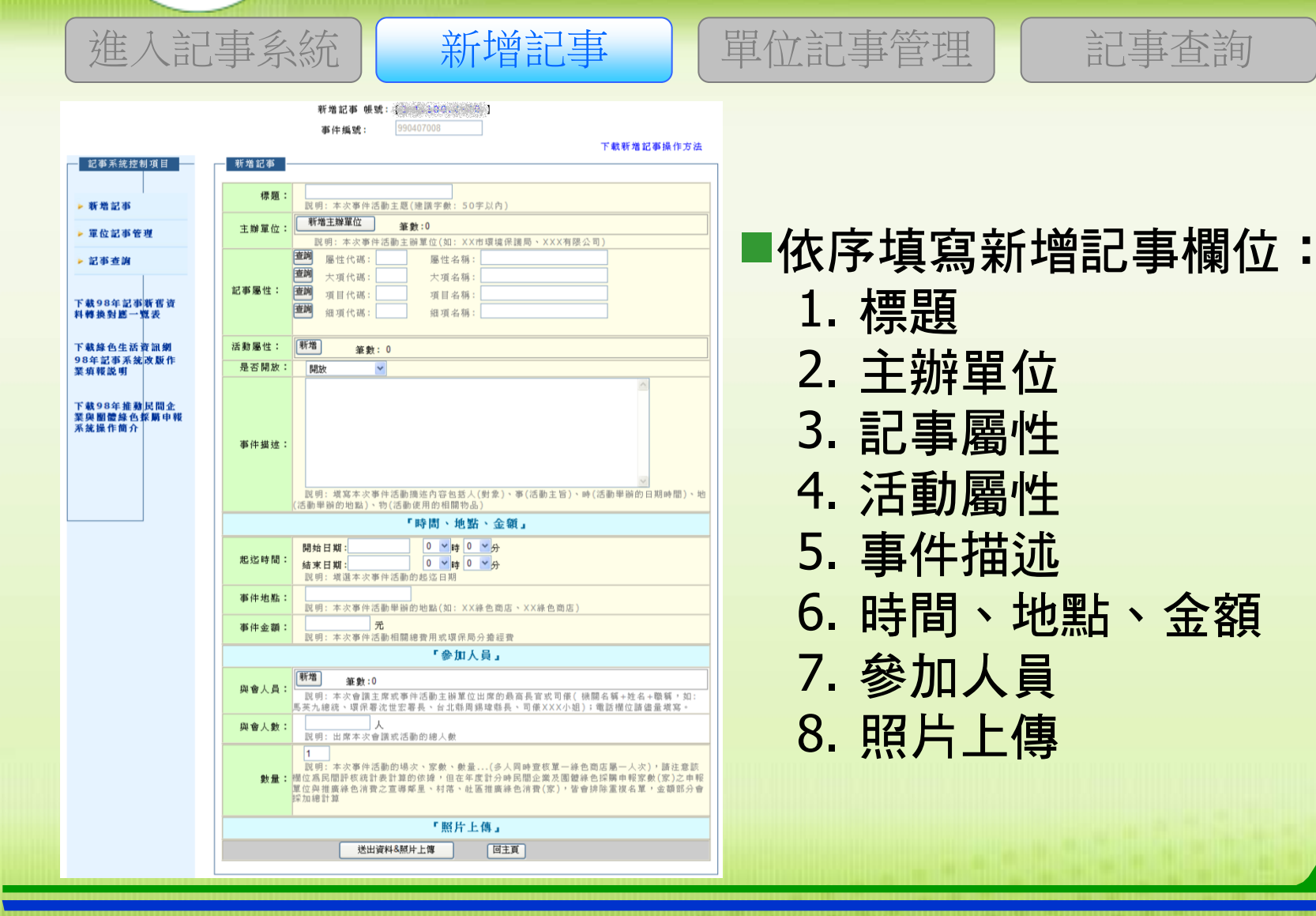

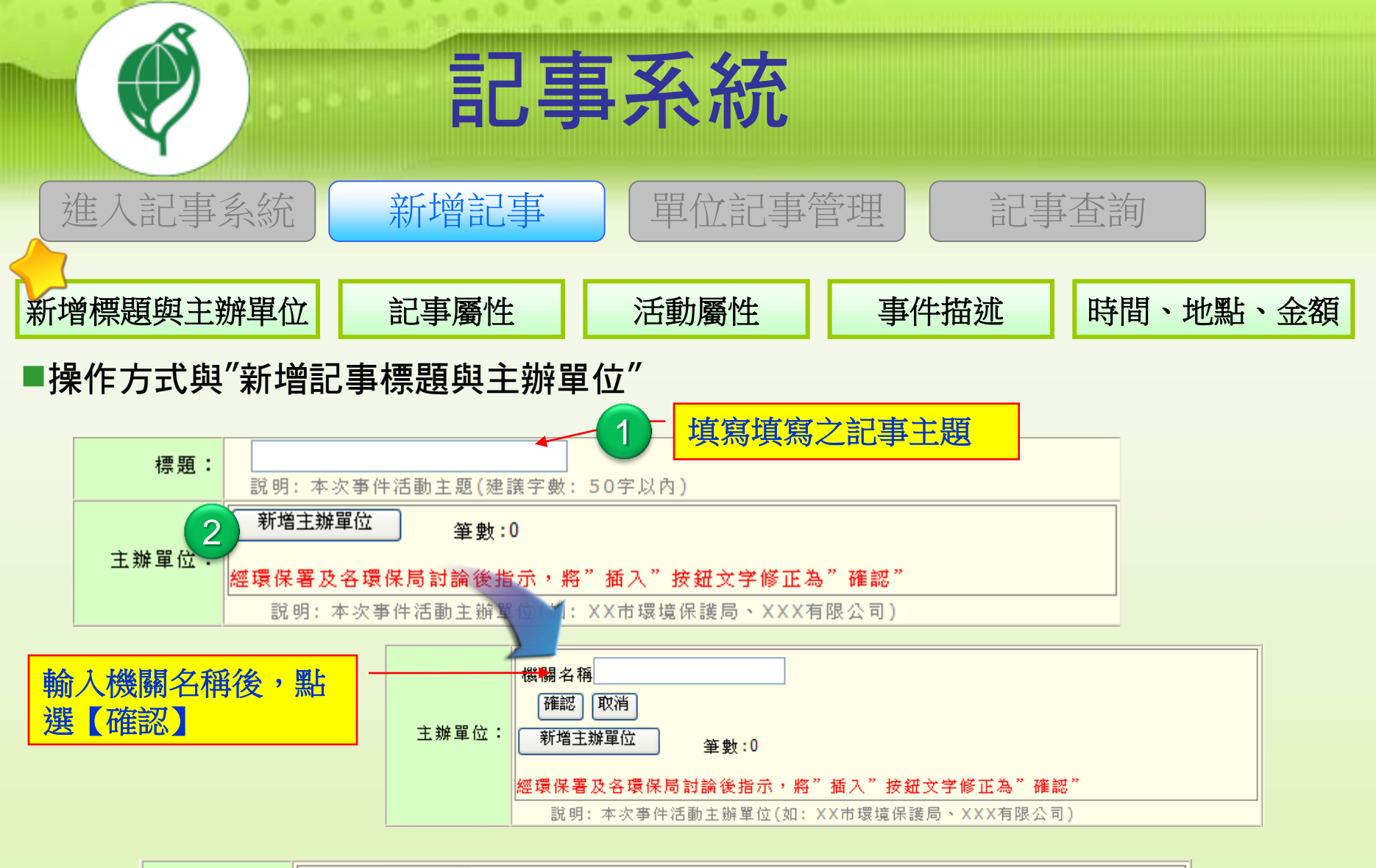

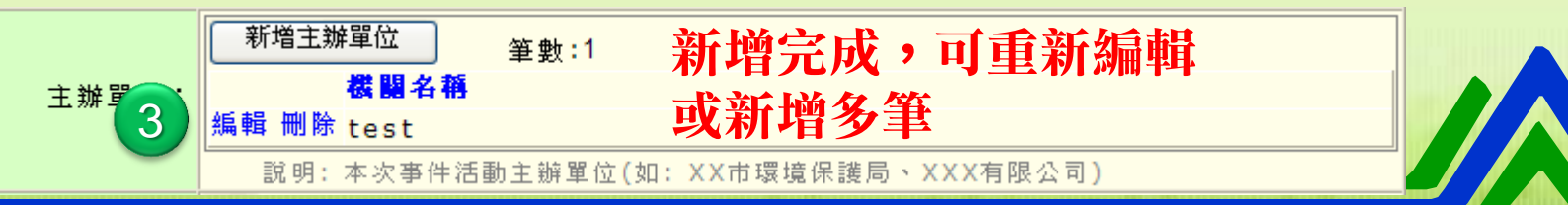

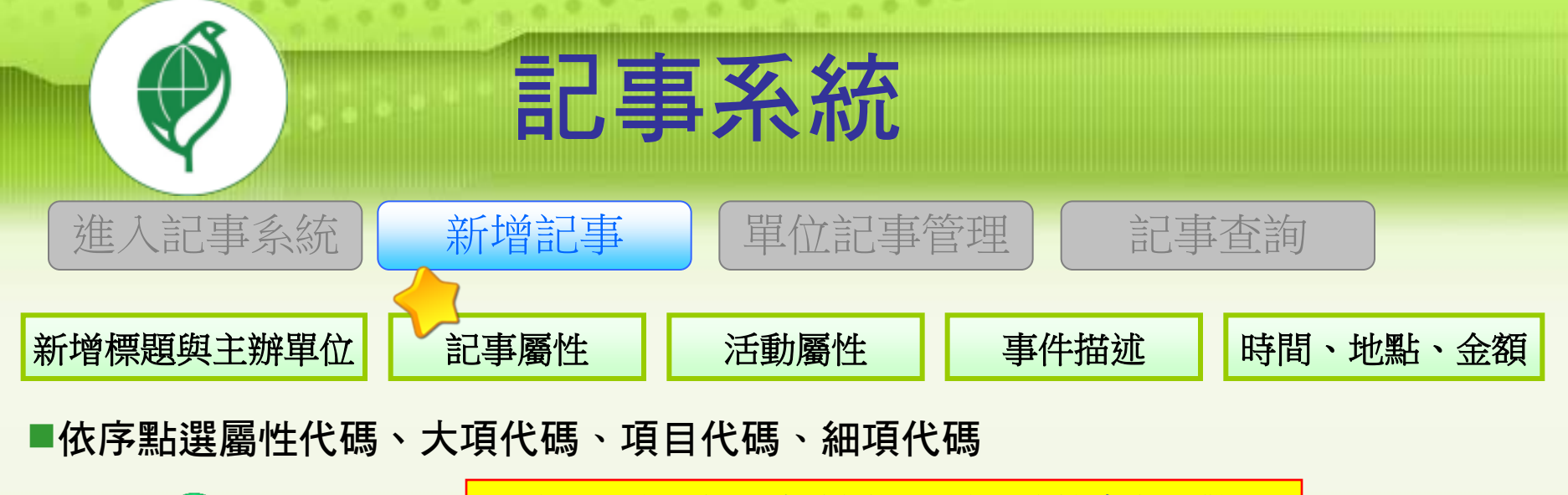

. . .

| 1     |           |       | 點選 | 【查詢】  | 依記事 | 的屬性點選    | ・系統會自動常  | <b>苧人</b> |        |
|-------|-----------|-------|----|-------|-----|----------|----------|-----------|--------|
|       | 查詢        | 屬性代碼: |    | 屬性名稱: |     |          |          |           |        |
|       | 查詢        | 大項代碼: |    | 大丁 稱: | _   |          |          |           | (現日月日) |
| 記事屬性: | <b>查詢</b> | 項目代碼: |    | 項目名稱: | 代碼  |          | 說明       |           | 帶入     |
|       | 世前        | 細項代碼: |    | 細項名稱: | - 4 | 綠色商店記事申幸 | <b>表</b> |           | (帶入)   |
|       | ·         |       |    |       | 6   | 政府機關記事申報 | <b></b>  |           | 帶入     |
|       |           |       |    |       | 7   | 推動民間企業與國 | 團體綠色採購申報 |           | 帶入     |

| 2 - | 一般機關申 | 報記事請選擇【政府機關記事申報】                                                                                 |  |
|-----|-------|--------------------------------------------------------------------------------------------------|--|
|     | 記事屬性: | 查詢 届性代碼:   6   届性名稱:   政府機關記事申報     查詢 大項代碼:   大項名稱:      查詢 項目代碼:   項目名稱:      查詢 細項代碼:   細項名稱: |  |

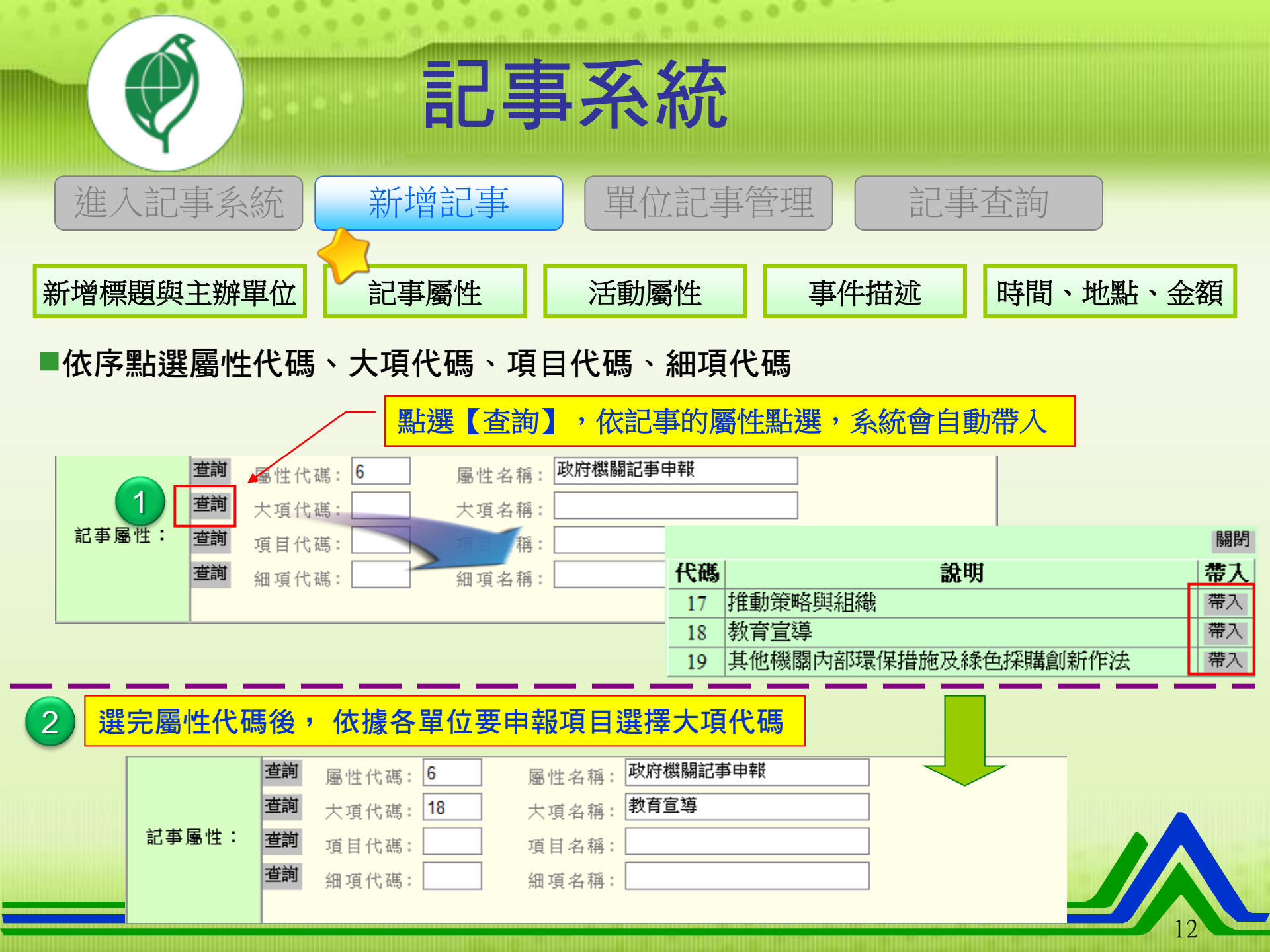

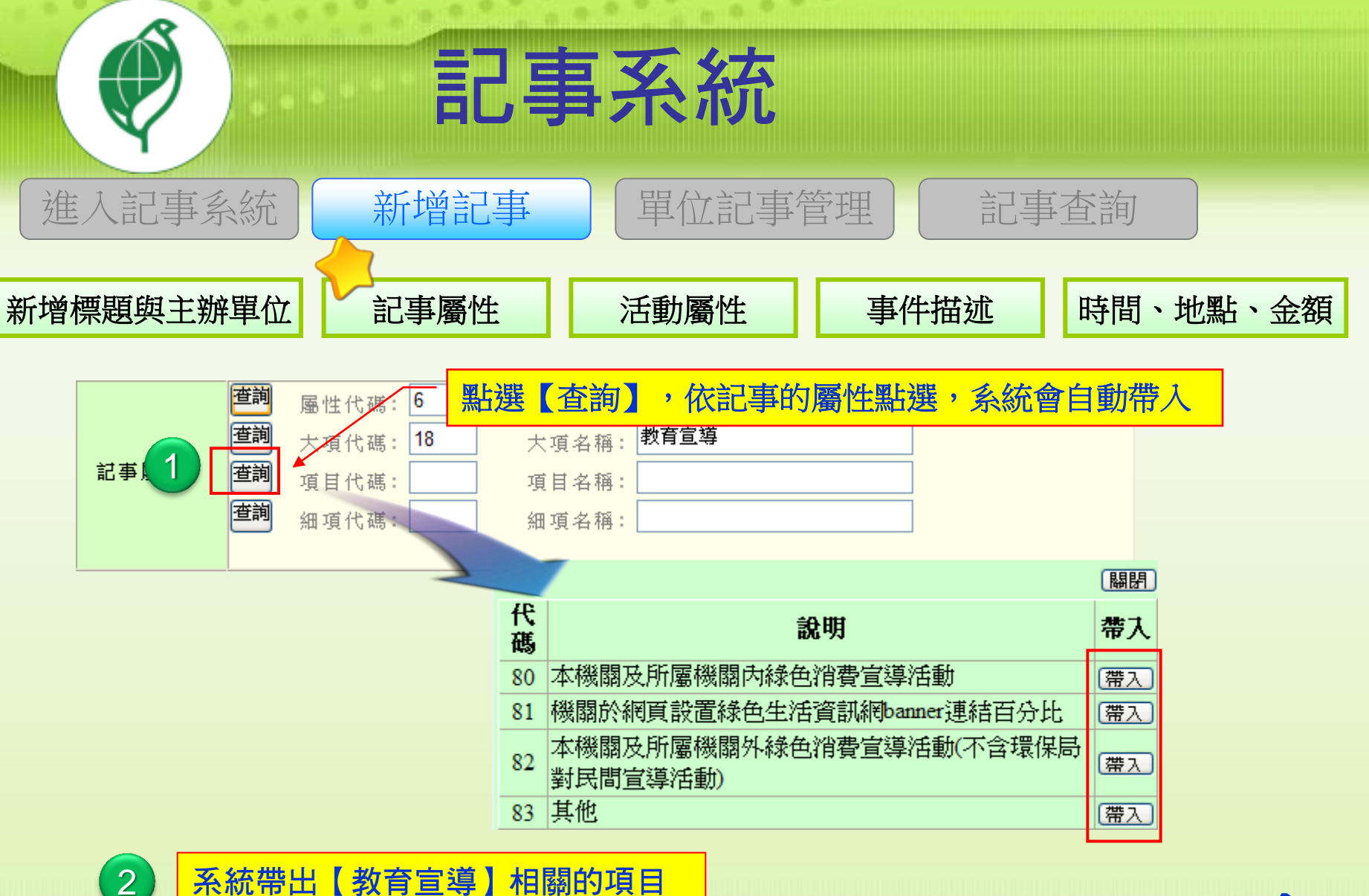

. . .

系統帶出【教育宣導】相關的項目

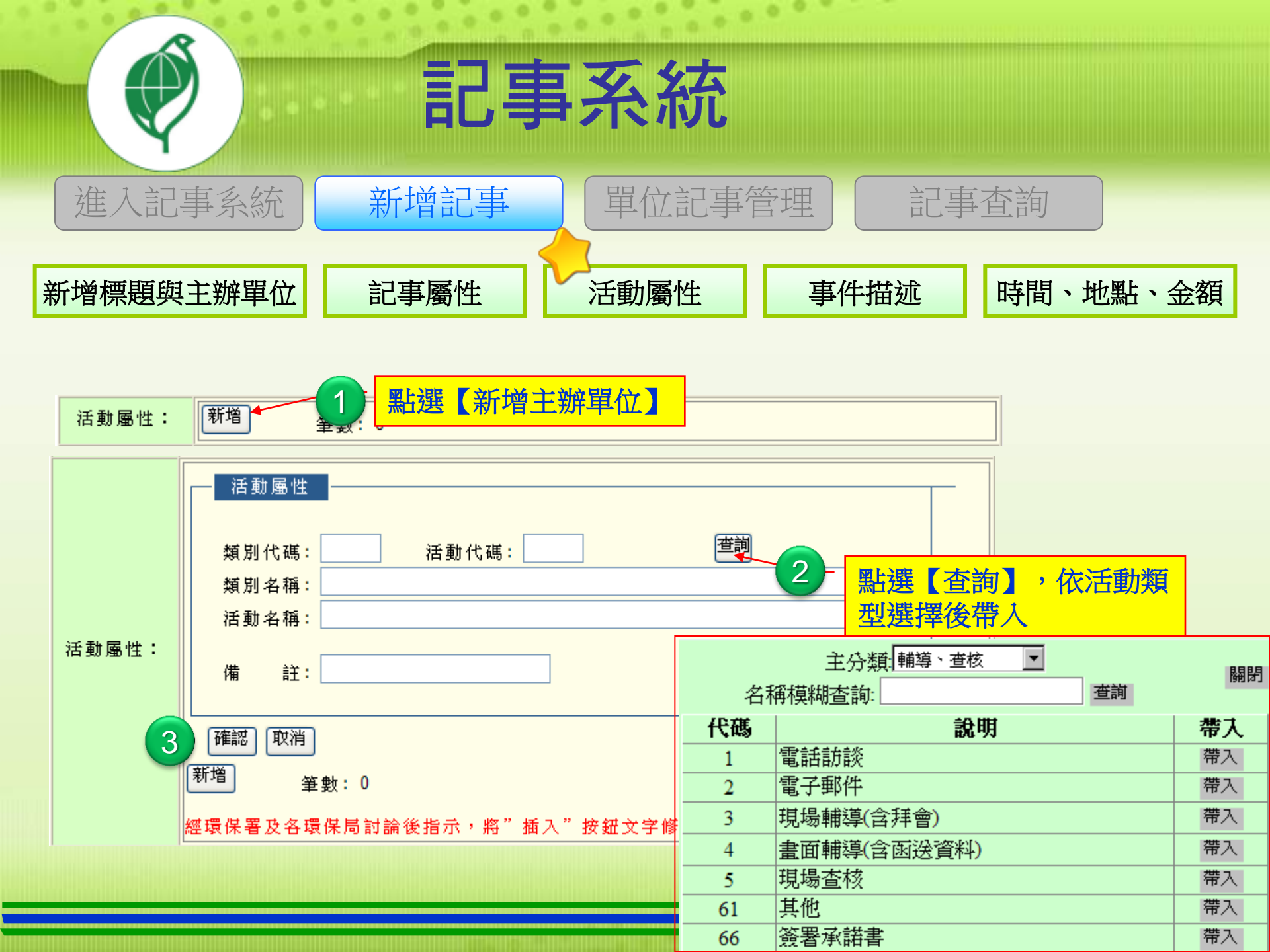

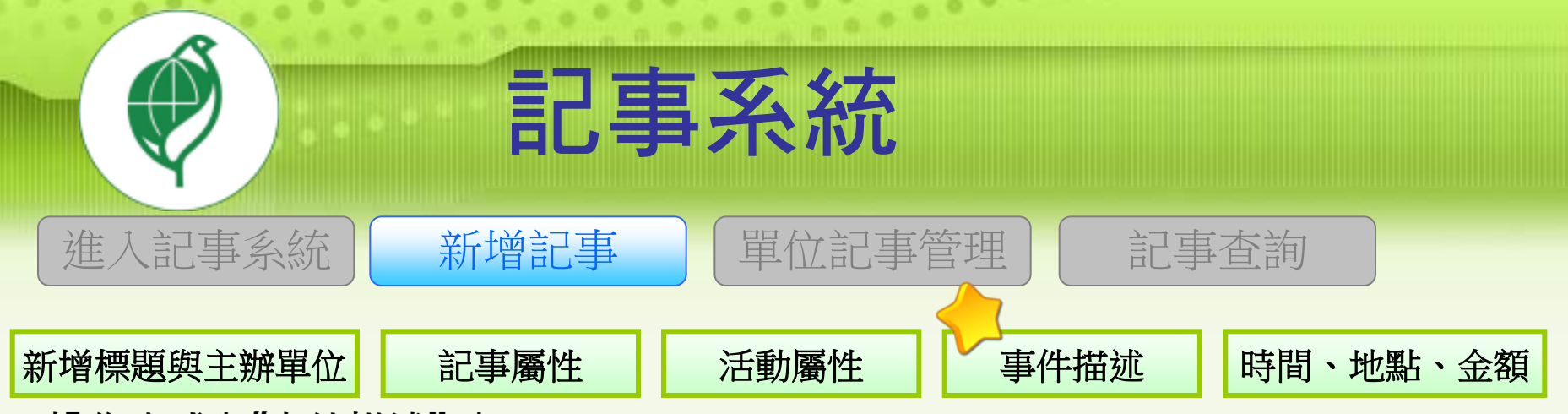

### ■操作方式與"事件描述"相同

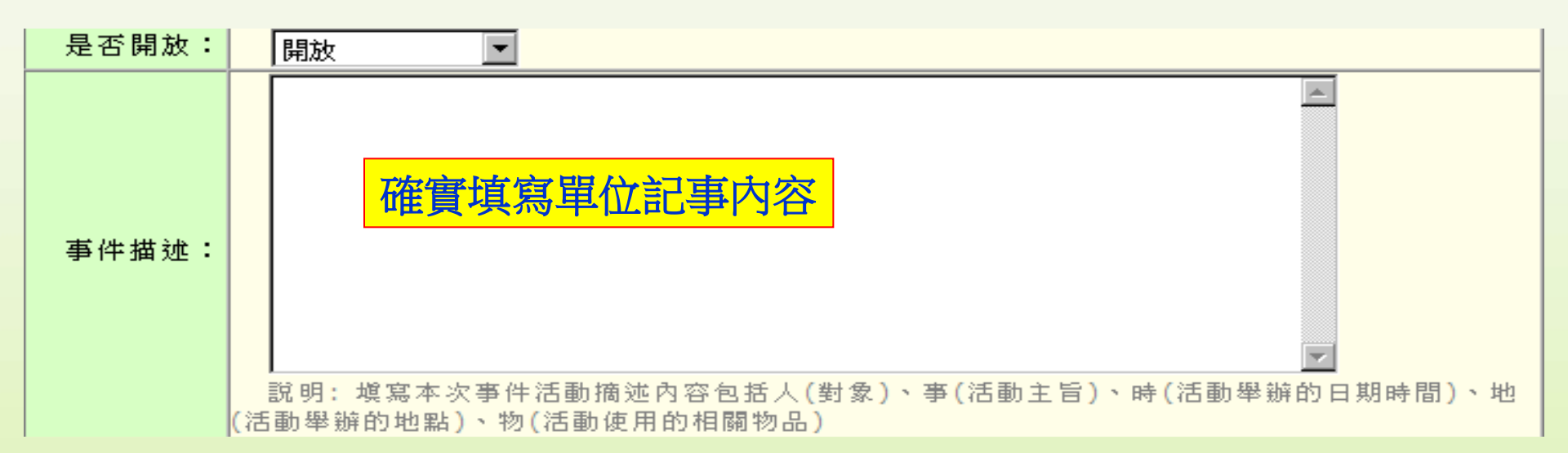

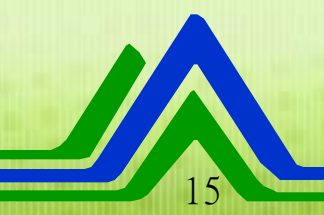

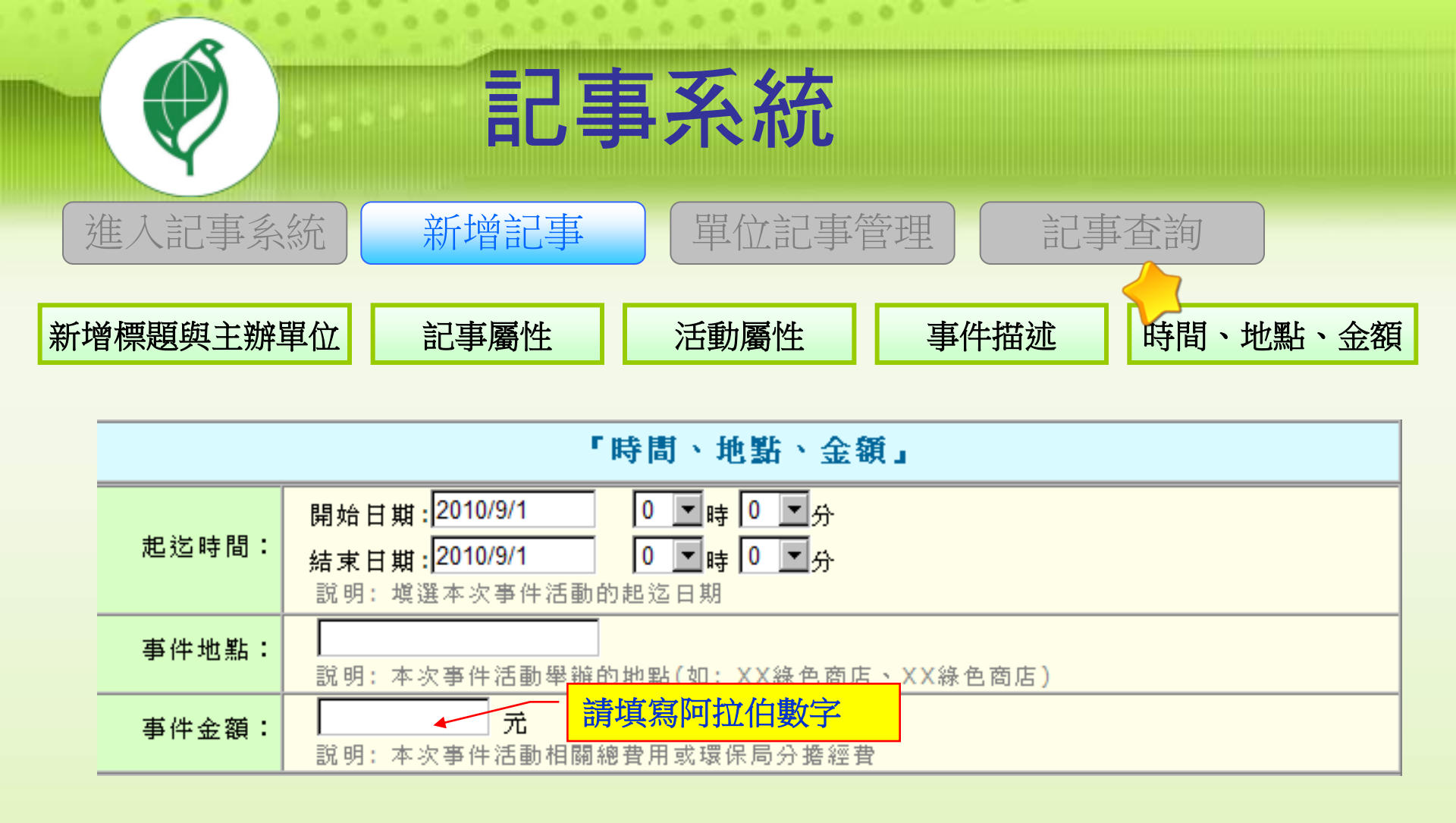

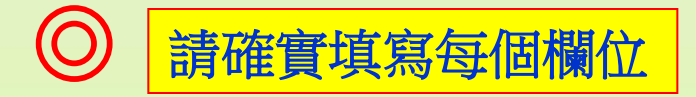

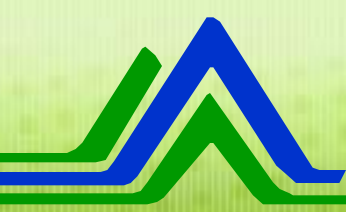

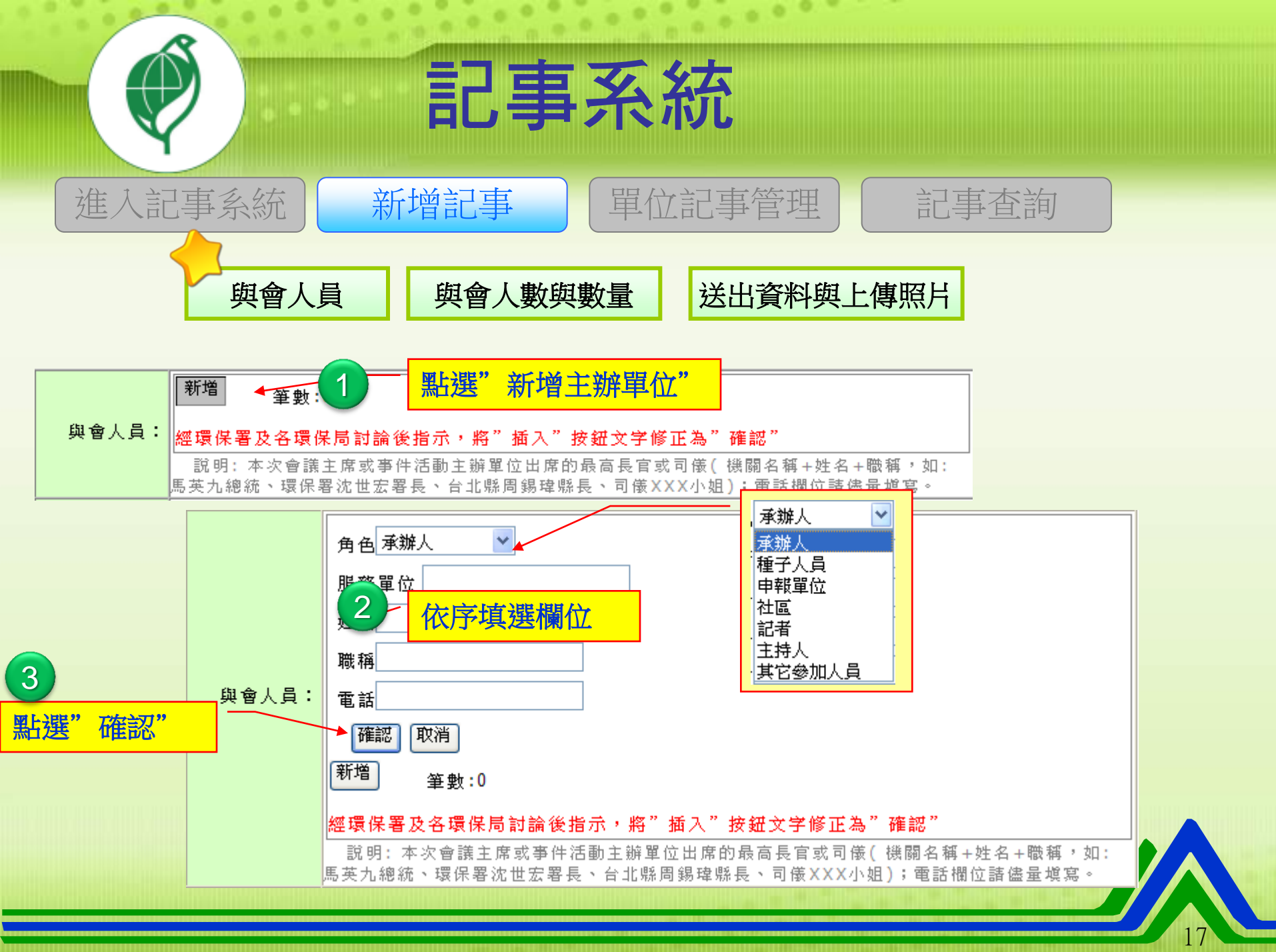

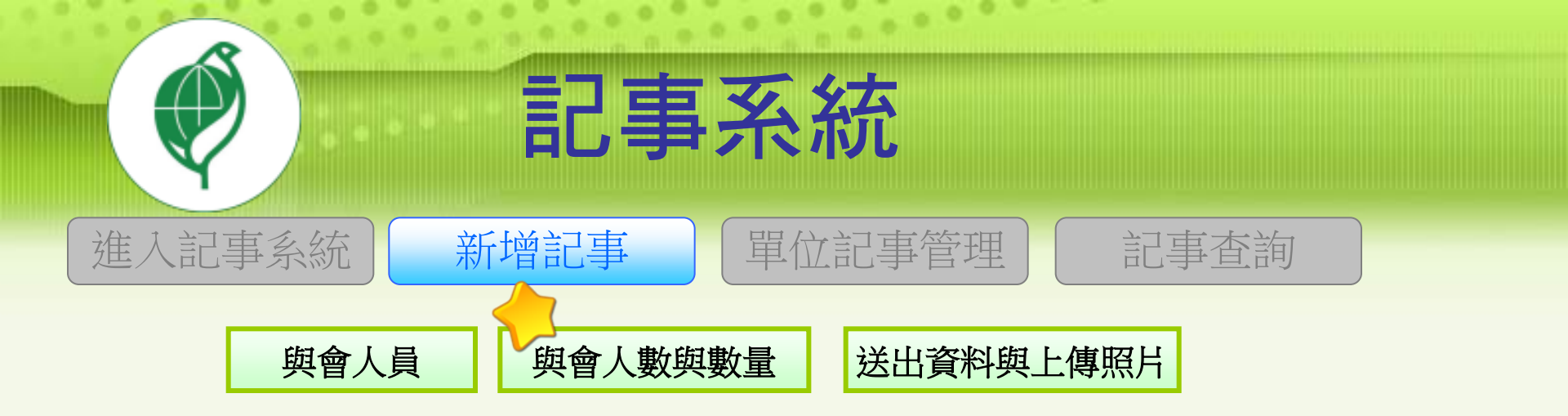

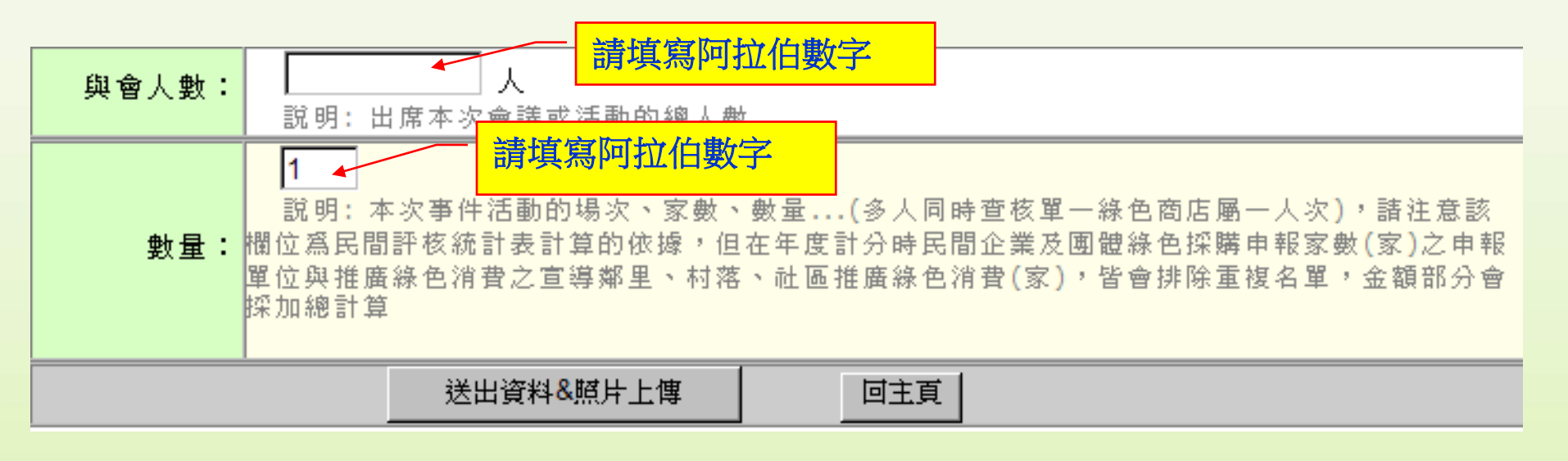

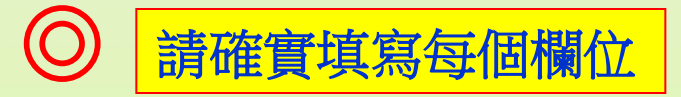

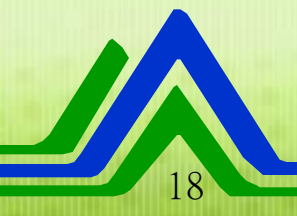

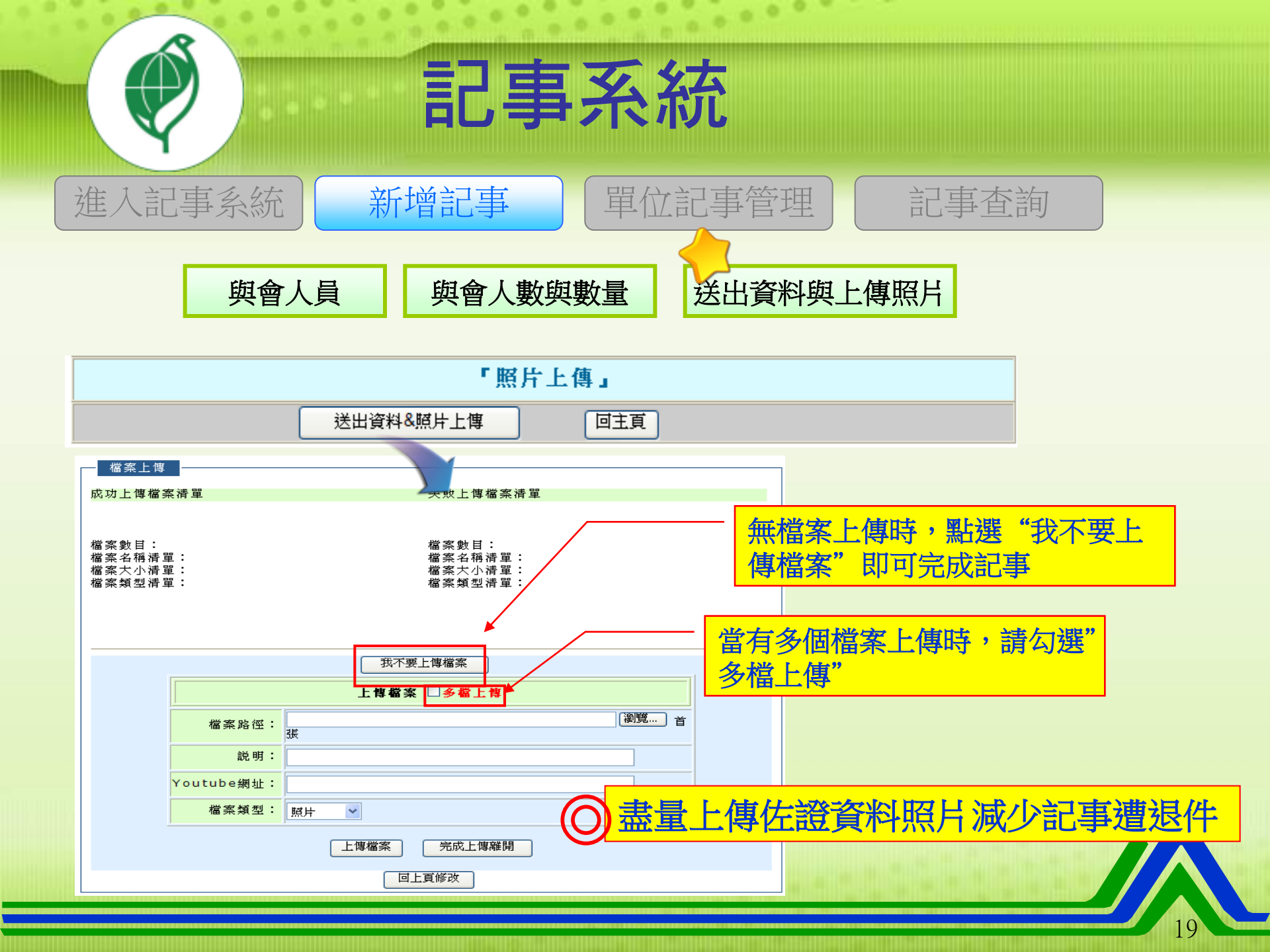

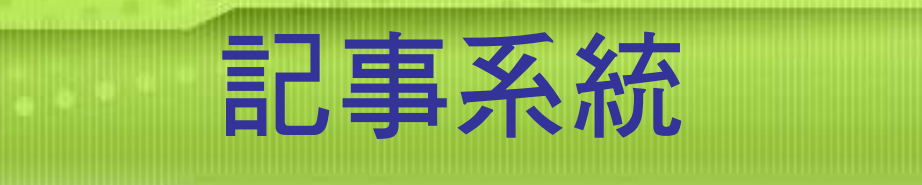

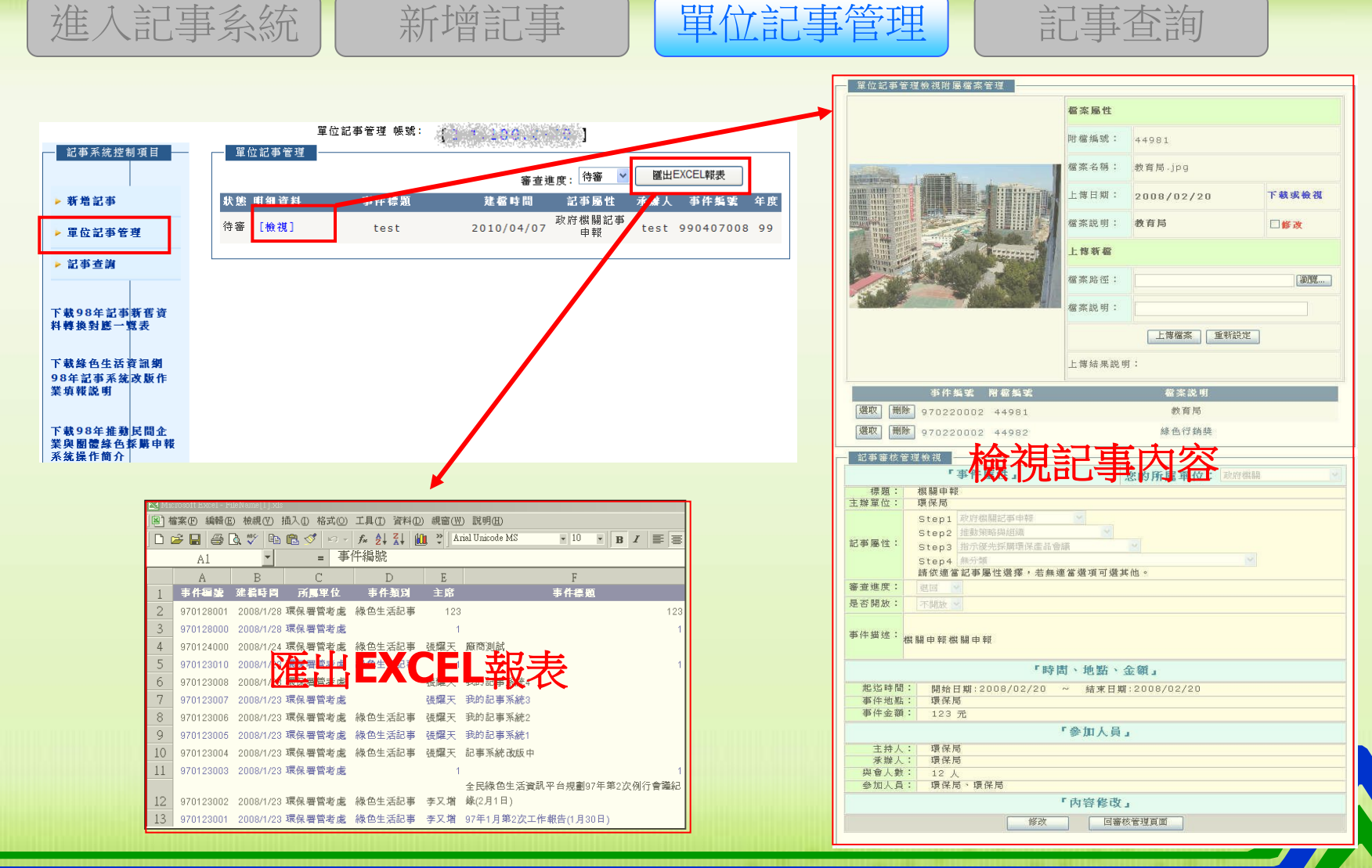

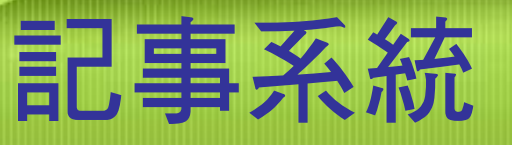

單位記事管理

記事查詢

#### ■查詢條件包括日期起訖、所屬單位、記事屬性、關鍵字...等條件

新增記事

進入記事系統

| ━ 記事系統控制項目 ━                       | 記事查詢    | 匯出EXCEL報表               |
|------------------------------------|---------|-------------------------|
| ▶新増記事                              | 日期起點:   |                         |
| - 男乃封末华城                           | 日期終點:   |                         |
| ▶ 車匹記争星荘                           | 所屬單位:   | 清選擇 💙                   |
| ▶ 記事查詢                             | 是否開放:   | 清選擇 💙                   |
|                                    | 審查進度:   | 無分類 💟 (已審/待審/退回/補件)     |
| 下载98年記事新舊資                         |         | i <sup>i</sup> 查詢條件     |
| 料轉換對應一覧表                           | 討車屋性・   | 请選擇                     |
| 下書線在出迁咨訊網                          |         | 请選擇                     |
| 98年記事系統改版作                         | Ì       | 請選擇                     |
| 業填報説明                              | 關鍵字查詢:  | (包含事件標題、事件簡述、參加人員、事件地點) |
| 下井00年松静は問ふ                         |         | 搜尋                      |
| 下戰50年推到氏间正<br>業與團體緣色採購申報<br>系統操作簡介 | 狀態 明細資料 | 事件標題 建檔時間 所屬單位 記事屬性 承辦人 |
|                                    | 待審 [檢視] |                         |

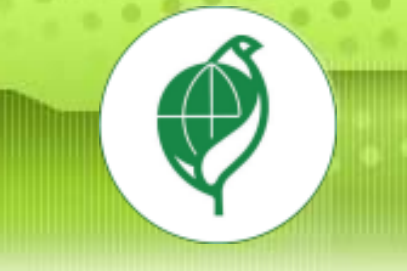

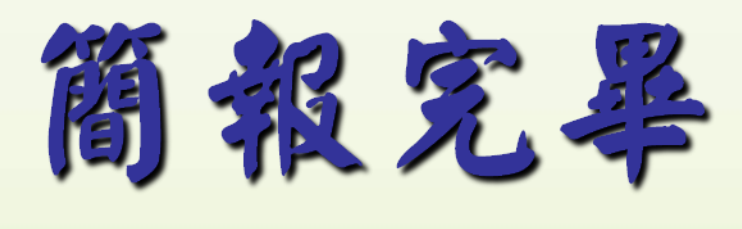

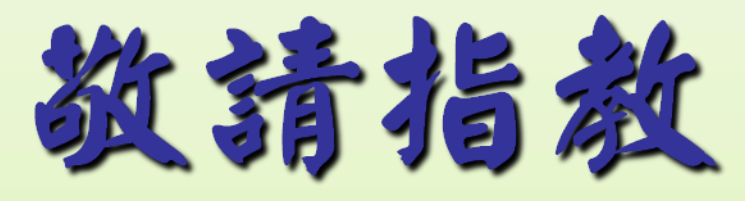

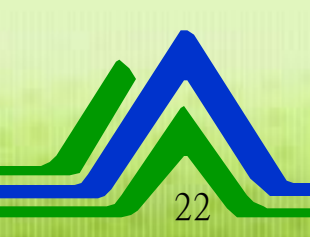